## DA2 INSTALLATION GUIDE

# INTELLIGENCE IN VALIDATION

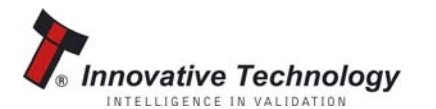

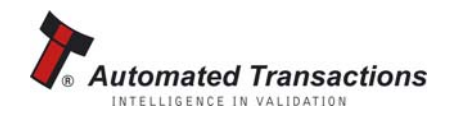

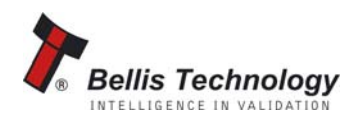

Copyright Innovative Technology

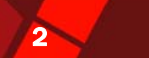

#### CONTENTS

| 1 | DA2 kit contents                                        | 3        |
|---|---------------------------------------------------------|----------|
|   | System requirements                                     | 5        |
| 2 | System requirements                                     | <u> </u> |
| 3 | Windows installation                                    | 6        |
| 4 | Verifying installation and identifying the DA2 com port | 11       |
| 5 | Installing additional DA2s                              | 11       |
| 6 | Uninstalling the DA2                                    | 12       |
|   |                                                         |          |

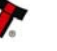

#### **1 DA2 KIT CONTENTS**

You will have received the following items in your **DA2** kit.

- DA2
- USB type-A to type-B cable
- **DA2** to NV7/8/9/10 cable
- Power cable
- ITL Support CD-ROM

If any of these items are missing please contact Innovative Technology Ltd to arrange for replacement.

If you do not understand any part of this guide please contact the factory for assistance, contact details are below. In this way we may continue to improve our product.

Innovative Technology Ltd has a policy of continual product improvement. As a result the products supplied may vary from the specification described here.

The ITL Logo is an international registered trademark and is the property of Innovative Technology Limited.

Innovative Technology has a number of European and International Patents and Patents Pending protecting this product. If you require further details please contact the factory.

Innovative Technology is not responsible for any loss, harm, or damage caused by the installation and use of this product. This does not affect your local statutory rights. If in doubt please contact Innovative Technology for details of any changes

#### MAIN HEADQUARTERS

Innovative Technology Ltd Derker Street – Oldham – England - OL1 4EQ Tel: +44 161 626 9999 Fax: +44 161 620 2090 E-mail: support@innovative-technology.co.uk Web site: www.innovative-technology.co.uk

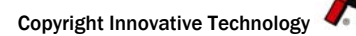

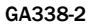

3

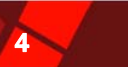

#### GROUP

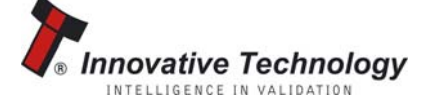

Automated Transactions

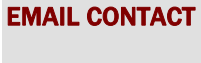

BRAZIL suporte@bellis-technology.com.br

CHINA support@innovative-technology.co.uk

**COLUMBIA** support@automated-transactions.net

**GERMANY** support@automated-transactions.de

ENGLAND support@innovative-technology.co.uk

SPAIN soporte@automated-transactions.es

UNITED STATES OF AMERICA supportusa@bellis-technology.com

**REST OF THE WORLD** sales@innovative-technology.co.uk

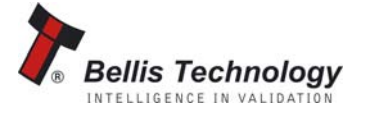

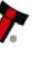

### 5

#### **2 SYSTEM REQUIREMENTS**

#### **2.1 OPERATING SYSTEMS**

To use the **DA2** kit you must ensure that your PC's operating is one of the following

- Windows 98
- Windows 98SE
- Windows 2000
- Windows XP Home
- Windows XP Professional

Windows 95 and Windows NT do not support USB devices. However you can use a DA1 kit – this will allow you to use any of the current Innovative Technology Bank Note Validator download tools.

#### **2.2 HARDWARE**

The **DA2** is a Universal Serial Bus (USB) device. It must be connected to a USB port on your PC.

A USB type-A to type-B cable is included with the **DA2**. The type-A plug connects to your PC. The type-B plug connects to the **DA2**. The USB ports on your PC will be marked with the following symbol.

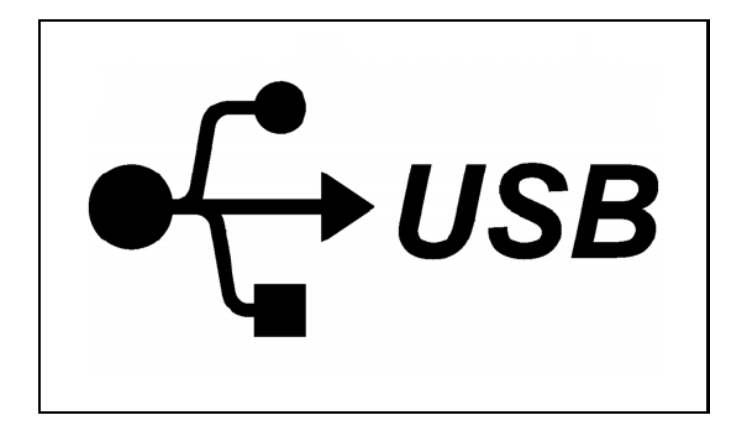

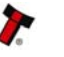

#### **3 WINDOWS INSTALLATION**

To install a **DA2** you do not need to connect a Bank Note Validator or a power supply. Simply connect the **DA2** to the PC with the included USB cable.

#### 3.1 WINDOWS 98/WINDOWS 98SE

Before connecting your **DA2** insert the ITL support CD-ROM into your PC.

Once you have connected your **DA2** the *Add New Hardware Wizard* will start and the following screen will be displayed.

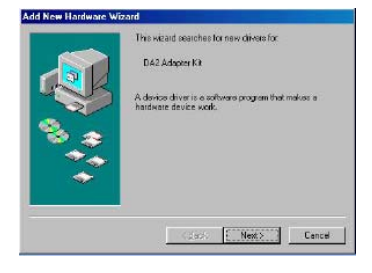

6

Click on Next >

The following screen allows you to select a method for finding the driver for the DA2. Make sure that "Search for the best driver for your device" is selected.

Click on Next >

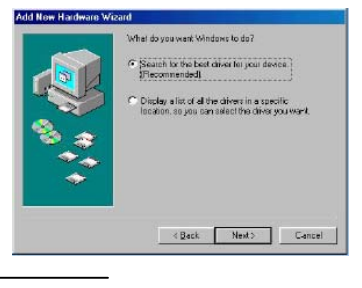

on your hard drive, and in any of the fo locations. Dick Next to start the search

Microsoft Windows Update

KBack Next > Cancel

вјокае...

Eloppy disk drives

🗖 go ROM divisi

Specify a location

Add New Hardware

Make sure that "specify a location" is checked. In the location box type "[Drive]:\drivers" where [Drive] represents your CD-ROM drive letter (usually D).

Click on Next >

The Add New Hardware Wizard will show that the ITL USB (high speed) Serial Controller has been found.

Click on **Next >** to load the driver

The following screen will be displayed when the driver is loaded.

Click on Finish

Your **DA2** is ready for use.

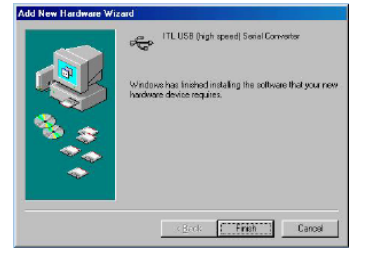

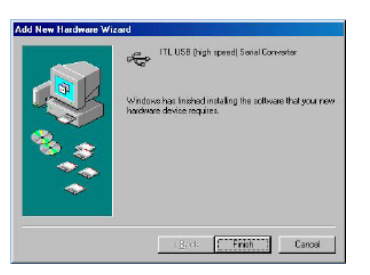

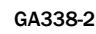

**DA2 Installation Guide** w Hardware DA2 Adapter Kit Before connecting your DA2 insert the DA2 CD-ROM into your PC. Once you have connected your DA2 a window open showing your PC has found a new device. When the Add New Hardware Wizard starts the ome to the Found New ware Wizard Ð following screen will be displayed. Click on Next > Next> Cancel Make sure that Search for a suitable driver for my stall Hardware Device Drives A device driver is a collware program that enables a h an operating system. are device to work with device is checked. will complete the installation CA2 Adapter K4 A device driver is a software program that makes a hardware device work. W needs driver like for your new device. To locate drivertilles and complete the installation click. Next. Click on Next > or a suitable driver for my device (recommended) fait of the known drivers for this device so that I can choose a specific < Back. Nest> Cancel On the following screen make sure that Specify Locate Driver Files Where do you want Windows to search for driver files? 8 a location is checked. earch for driver files for the following I 🚱 DA2 Adapter Ka The witter cearches for suitable drives in its driv any of the following optional search locations that To start the search, click Next II you are search meet the foppy disk or CD before clicking Next Click on Next > <Back Next> Cancel A browser window will open to allow you to select the Locale Driver Files Where doyou want Windows to search for driver files? 8 driver's location. In the location box type "[Drive]:\drivers" where [Drive] represents your inset the manufacturer's in selected, and then cick Of CD-ROM drive letter (usually D). Copy manu · Browse. Click on Next > CBack. Nec Carcel Driver Files Search Results The within finished searching for driver files for your hardware device. A box will be displayed indicating that the driver has been found. n IA2 d'idiversVidbus.inf Click on Next > (Baok Next) Cancel

-----

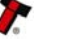

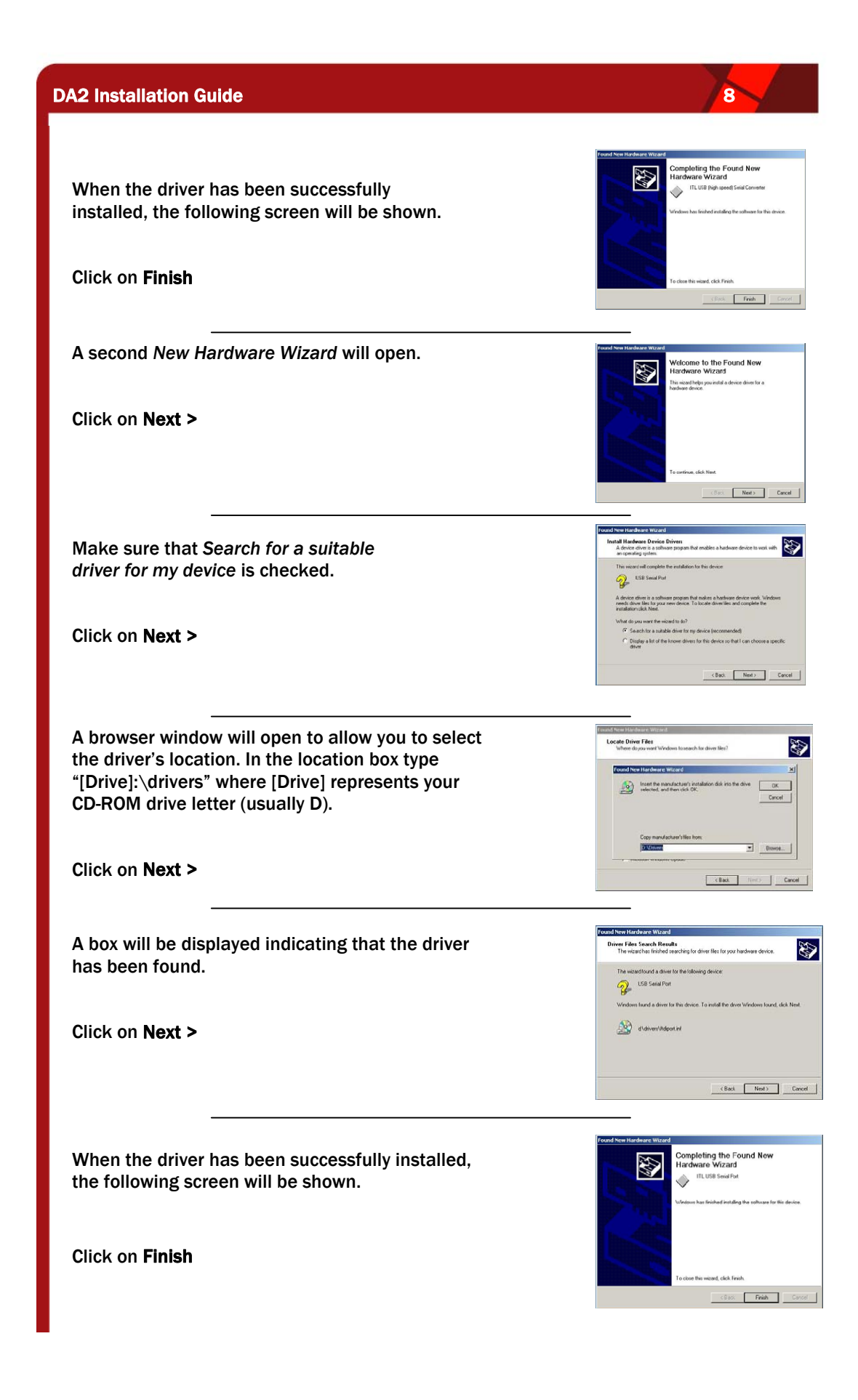

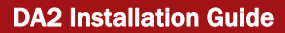

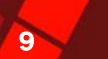

<

#### 3.3 WINDOWS XP (HOME AND PROFESSIONAL)

Before connecting your **DA2** insert the **DA2** CD-ROM into your PC. Once you have connected your **DA2** a message bubble will appear informing you that a new device has been connected.

After a few moments the *Add New Hardware Wizard* will start and the following screen will be displayed. Make sure that *Install the software automatically* is checked.

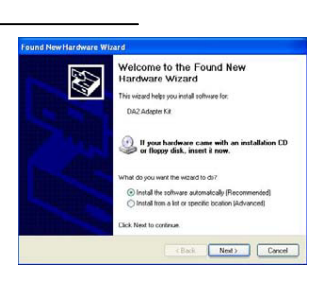

🤨 Found New Hardware 🛛

DA2 Adapter Kit

2 DA2 Adapter Kit

Click on Next >

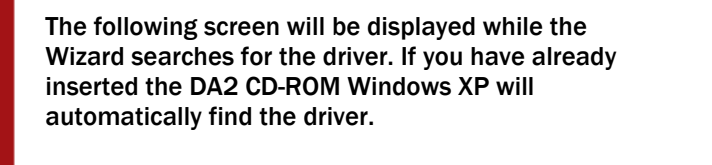

When the driver has been found a message will be displayed informing you that the driver has not passed Windows Logo testing.

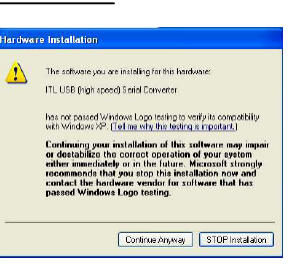

ing the Found New

Finish

If your hardware came with .

software automatically (Re ) a list or practic location (

Nest> Cancel

0

CBack Next Cancel

Click on Continue Anyway

When the driver has successfully loaded you will see the following screen.

Click Finish

A second Found New Hardware Wizard will now open. Make sure that Install the software automatically is checked.

Click on Next >

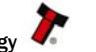

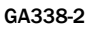

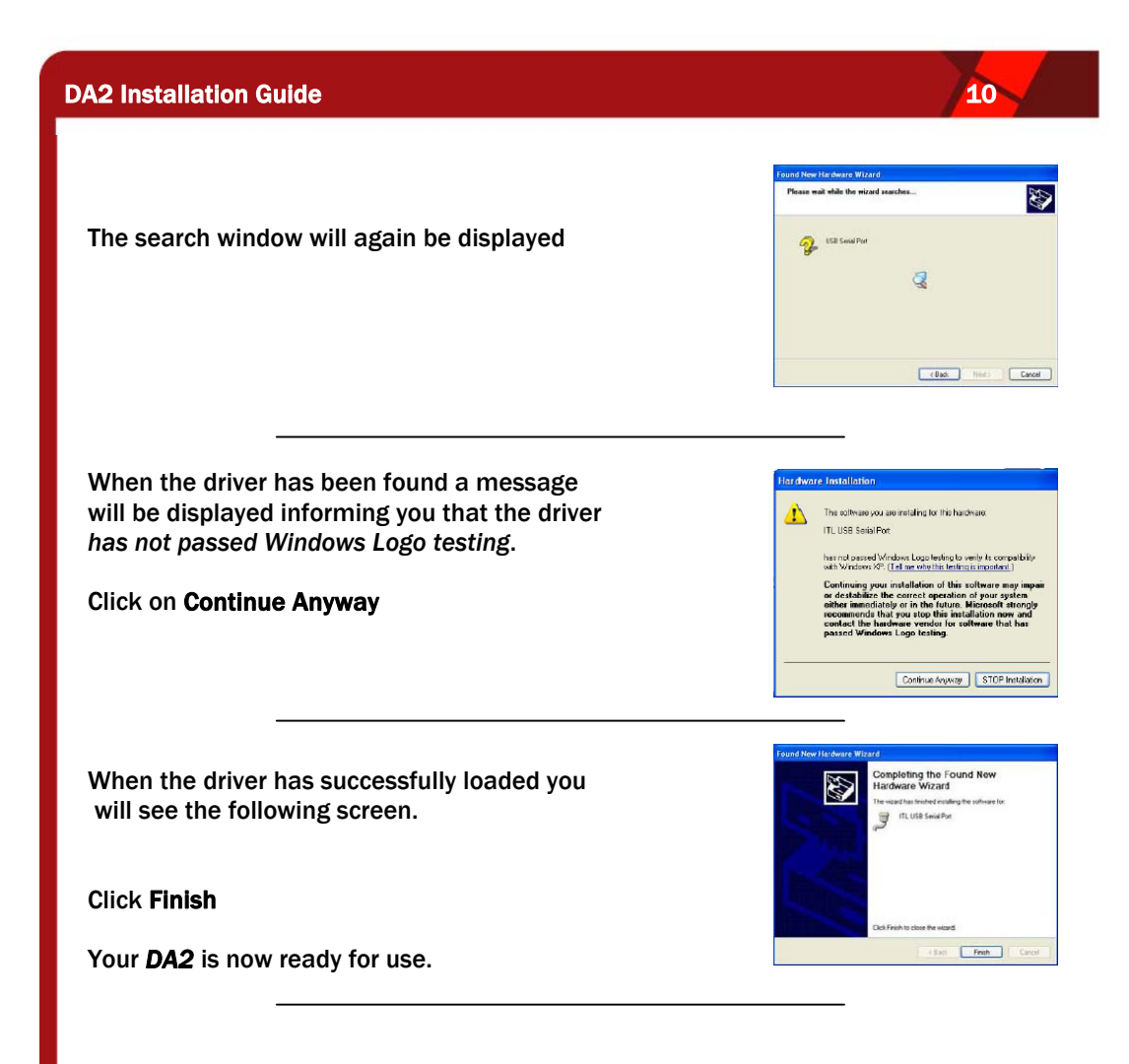

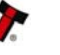

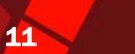

#### **4 VERIFYING INSTALLATION AND IDENTIFYING THE DA2 COM PORT**

#### 4.1 WINDOWS 98/98SE/ME

**1**. Right Click on the **My Computer** icon, then select **Properties**.

2. Click on the Device Manager tab.

3. Locate the **Port (Com & LPT)** icon and click on the + sign next to it.

4. You should see a list of your PC's RS232, LPT (Parallel) and the DA2 port (which will be labelled as *ITL USB Serial Port* (*Com*  $\lambda$ ) where  $\lambda$  indicates the Com Port number the DA2 had been installed to).

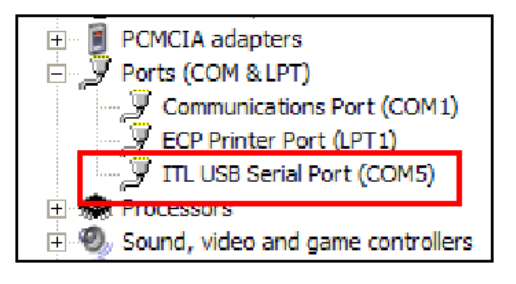

#### 4.2 WINDOWS 2000

**1**. Right click on the **My Computer** icon, and then select **Properties**.

2. Click on the **Hardware** tab then the **Device Manager** button.

3. Locate the **Port (Com & LPT)** icon and click on the + sign next to it.

4. You should see a list of your PC's RS232, LPT (Parallel) and the DA2 port (which will be labelled as *ITL USB Serial Port (Com \lambda)* where  $\lambda$  indicates the Com Port number the DA2 had been installed to).

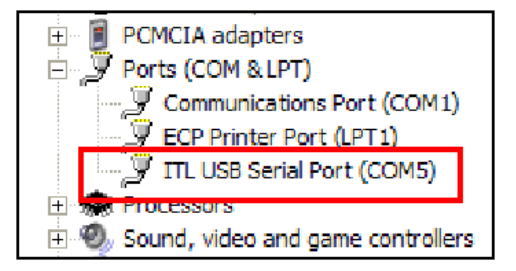

#### 4.3 WINDOWS XP (HOME AND PROFESSIONAL)

**1**. Right click on the **My Computer** icon, and then select **Properties**.

2. Click on the **Hardware** tab then the **Device Manager** button.

3. Locate the **Port (Com & LPT)** icon and click on the + sign next to it.

4. You should see a list of your PC's RS232, LPT (Parallel) and the DA2 port (which will be labelled as *ITL USB Serial Port* (*Com*  $\lambda$ ) where  $\lambda$  indicates the Com Port number the DA2 had been installed to).

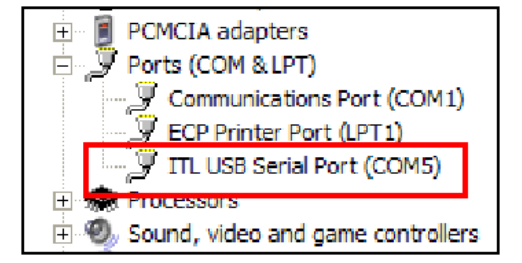

#### **5 INSTALLING ADDITIONAL DA2S**

To install additional DA2s follow the instructions for installation for your Operating System. You will not need to insert the DA2 CD-ROM for additional DA2s if you are using Windows XP (Home or Professional).

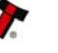

#### **6 UNINSTALLING THE DA2**

#### 6.1 WINDOWS 98/98SE/ME

**1**. Right Click on the **My Computer** icon, then select **Properties**.

2. Click on the Device Manager tab.

3. Locate the **Port (Com & LPT)** icon and click on the + sign next to it.

4. You should see a list of your PC's RS232, LPT (Parallel) and the DA2 port (which will be labeled as *ITL USB Serial Port* (*Com*  $\lambda$ ) where  $\lambda$  indicates the Com Port number the DA2 had been installed to).

5. Click on the **DA2** (it should now be highlighted).

6. Click on the **REMOVE** button.

Follow the on screen instructions.

#### 6.2 WINDOWS 2000

**1**. Right click on the **My Computer** icon, and then select **Properties**.

2. Click on the **Hardware** tab then the **Device Manager** button.

3. Locate the **Port (Com & LPT)** icon and click on the + sign next to it.

4. You should see a list of your PC's RS232, LPT (Parallel) and the DA2 port (which will be labeled as *ITL USB Serial Port* (*Com*  $\lambda$ ) where  $\lambda$  indicates the Com Port number the DA2 had been installed to).

5. Click on the *DA2* (it should now be highlighted).6. Right click on the *DA2* and select uninstall.Follow the on screen instructions.

#### 6.3 WINDOWS XP (HOME AND PROFESSIONAL)

**1**.Right click on the **My Computer** icon, and then select **Properties**.

2. Click on the **Hardware** tab then the **Device Manager** button.

3. Locate the **Port (Com & LPT)** icon and click on the + sign next to it.

4. You should see a list of your PC's RS232, LPT (Parallel) and the DA2 port (which will be labeled as *ITL USB Serial Port* (*Com*  $\lambda$ ) where  $\lambda$  indicates the Com Port number the DA2 had been installed to).

5. Right click on the **DA2** and select uninstall. Follow the on screen instructions.

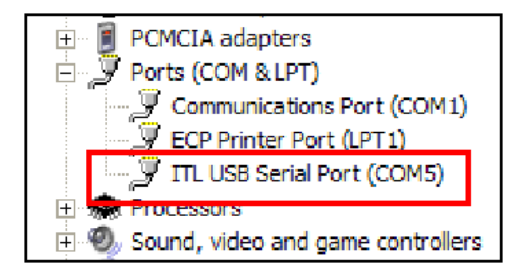

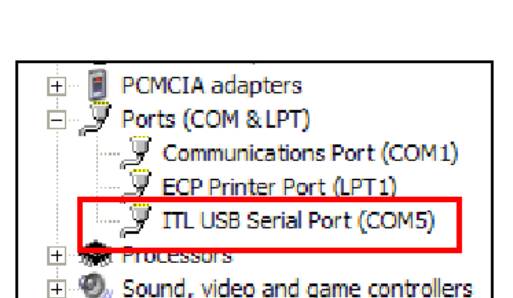

PCMCIA adapters

Ports (COM & LPT)

Communications Port (COM1)

ITL USB Serial Port (COM5)

ECP Printer Port (LPT1)

+… 📕

Ė.,

+

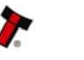

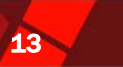

#### **REVISION HISTORY**

| INNOVATIVE TECHNOLGY LTD |                        |             |                         |  |  |
|--------------------------|------------------------|-------------|-------------------------|--|--|
| TITLE:                   | DA2 INSTALLATION GUIDE |             |                         |  |  |
| Drawing No:              | GA338                  | Project     |                         |  |  |
| Author                   | MH                     | Date        | 10/12/2003              |  |  |
| Format                   | MS WORD 2000           |             |                         |  |  |
|                          |                        |             |                         |  |  |
| Issue                    | Release Date           | Modified By | Comments                |  |  |
| Issue 1                  | 10/12/2003             | MH          | Pre-release development |  |  |
|                          |                        |             | issue                   |  |  |
| Issue 2                  | 03/01/2007             | RJS         | First Release           |  |  |

Innovative Technology has a number of European and International Patents and Patents Pending protecting this product. If you require further details please contact the factory.

Smiley<sup>®</sup> and the ITL Logo are international registered trademarks and they are the property of Innovative Technology Limited.

Innovative Technology is not responsible for any loss, harm, or damage caused by the installation and use of this product. This does not affect your local statutory rights. If in doubt please contact Innovative Technology for details of any changes.

In line with continued product development Innovative Technology Ltd. reserves the right to change specifications without prior notice. The data used in this document may be used as a guideline only.

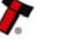